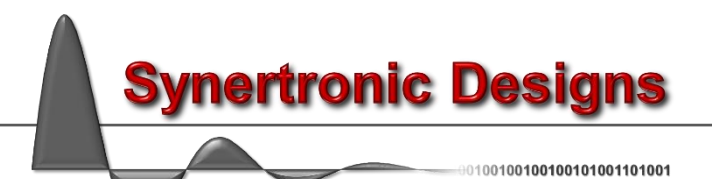

# **Sveta 7.1 LabView Manual**

# Installation

Follow these steps to install the LabView driver:

- 1. Download SvetaLabView.zip
- 2. Unzip SvetaLabView.zip in the user.lib directory of your LabView installation
- 3. Run LabView

The VIs for interfacing with Sveta power supplies should now be visible in LabView's *Functions* palette under *User Libraries*  $\rightarrow$  *SvetaLib*  $\rightarrow$  *VIs*.

| Functions                                                                                     |   |
|-----------------------------------------------------------------------------------------------|---|
| Search 🕲 Customize 🗇                                                                          | _ |
| Data Communication                                                                            | ^ |
| Connectivity                                                                                  | _ |
| Control & Simulation                                                                          | _ |
| Express                                                                                       | _ |
| Addons                                                                                        | _ |
| Favorites                                                                                     |   |
| User Libraries                                                                                |   |
| <sup>L</sup> SvetaLib                                                                         |   |
| L VIs                                                                                         |   |
| SVETALI SVETALI SVETALI<br>clear dirable enable<br>Error Internal Internal<br>Valtage Valtage |   |
| clear Error disable Int enable Int                                                            |   |
| SVETALI SVETALI SVETALI<br>get get<br>Ghannel Channel Current<br>Current Statur               |   |
| get Chann get Chann get Curren                                                                |   |
| SVETALI SVETALI SVETALI<br>oct oct oct oct oct oct oct oct oct oct                            |   |
| get Devic get Devic get Suppl                                                                 |   |
| SVETALL SVETALL SVETALL<br>initialize zet zet<br>Palarity PWM<br>Fraquen                      |   |
| initialise.vi set Polarit set PWM F                                                           |   |
| SVETALI SVETALI SVETALI<br>FNMH (falkago byrap                                                |   |
| set PWM.vi set Voltag turn Volta                                                              |   |
| SVETALI<br>Valtage<br>On                                                                      |   |
| turn Volta                                                                                    |   |
| Select a VI                                                                                   | ~ |

Synertronic Designs

# **Programming interface**

# VIs and error handling

The LabView driver and programming interface for Sveta devices consists of a set of VIs. Every VI uses the LabView error handling technique and each VI has an *Error in* and *Error out* parameter. The error parameters are standard LabView error structures, which provide error feedback and flow control.

Error codes are listed in the table below:

| Code | Description                        | Reason                                                                                                    |
|------|------------------------------------|----------------------------------------------------------------------------------------------------|
| 0    | ERROR_NONE                         | No error                                                                                                    |
| 1    | ERROR_DEVICE_INDEX_OUT_OF_RANGE    | Trying to index a device outside the device<br>index range. For example: If two Sveta devices<br>are connected, only device indices 1 and 2 are<br>valid. All other indices are not valid.                                               |
| 2    | ERROR_DEVICE_ALREADY_IN_USE        | Trying to connect to a device, which is already opened by another application. Close or disconnect the other application.                                                                                                    |
| 3    | ERROR_DEVICE_OPEN_FAILURE          | The device could not be opened. Check the USB cable connection and make sure the correct USB driver is installed.                                                                                                    |
| 4    | ERROR_INITIALISING                 | The device cannot be initialised. Check the USB cable connection.                                                                                                    |
| 5    | ERROR_NOT_INITIALISED              | The initialise VI was not called. First call the initialise VI.                                                                                                    |
| 6    | ERROR_DEVICE_BUSY_OR_NOT_FOUND     | The device being referenced via the device ID parameter is either busy or not available.                                                                                                    |
| 7    | ERROR_RETRIEVING_DEVICE_SIGNATURE  | There was a communication error while<br>retrieving the device signature. Check the USB<br>cable connection.                                                                                                    |
| 8    | ERROR_DEVICE_SIGNATURE             | There is an error in the device signature.<br>Check the USB cable connection.                                                                                                    |
| 9    | ERROR_UNSUPPORTED_FIRMWARE_VERSION | The device uses an older unsupported<br>firmware version. Update the firmware using<br>Uragan Studio. Alternatively, the LabView<br>driver might be outdated. Get the latest<br>LabView driver from the Synertronic Designs<br>web page. |
| 10   | ERROR_UNSUPPORTED_FEATURE          | The connected device does not support the feature the VI tries to access.                                                                                                    |
| 11   | ERROR_READING_CALIBRATION          | There was a communication error while<br>retrieving the device calibration. Check the<br>USB cable connection.                                                                                                    |
| 12   | ERROR_READING_POLARITY             | There was a communication error while retrieving the device polarity. Check the USB cable connection.                                                                                                    |
| 13   | ERROR_PWM_CHANNEL_OUT_OF_RANGE     | The specified PWM channel index is out of range. Refer to the device-specific information in the next chapter.                                                                                                    |
| 14   | ERROR_PWM_DUTY_CYCLE_OUT_OF_RANGE  | The specified duty cycle is given in percent<br>and must be in the range [0 100].                                                                                                    |
| 15   | ERROR_SETTING_PWM_DUTY_CYCLE       | There was a communication error while setting<br>the PWM duty cycle. Check the USB cable<br>connection.                                                                                                    |
| 16   | ERROR_PWM_FREQUENCY_OUT_OF_RANGE   | The specified PWM frequency is out of range.<br>Refer to the device-specific information in the<br>next chapter.                                                                                                    |

Synertronic Designs

| 17  | ERROR_SETTING_PWM_FREQUENCY       | There was a communication error while setting    |
|-----|-----------------------------------|--------------------------------------------------|
|     |                                   | the PWM frequency. Check the USB cable           |
|     |                                   | connection.                                      |
| 18  | ERROR OUTPUT CHANNEL OUT OF RANGE | The specified supply output channel index is     |
|     |                                   | out of range. Refer to the device-specific       |
|     |                                   | information in the next chapter.                 |
| 19  | ERROR VOLTAGE OUT OF RANGE        | The specified supply output voltage is out of    |
|     |                                   | range. Refer to the device-specific information  |
|     |                                   | in the next chapter.                             |
| 20  | ERROR CURRENT OUT OF RANGE        | The specified supply output current is out of    |
|     |                                   | range. Refer to the device-specific information  |
|     |                                   | in the next chapter.                             |
| 21  | ERROR SETTING VOLTAGE             | There was a communication error while setting    |
|     |                                   | the supply output voltage. Check the USB         |
|     |                                   | cable connection                                 |
| 22  | ERROR INVALID POLARITY            | The specified supply output polarity is out of   |
| ~~~ |                                   | range Only $0$ (positive polarity) and 1         |
|     |                                   | (negative polarity) is allowed                   |
| 23  | ERROR SETTING POLARITY            | There was a communication error while setting    |
| 25  |                                   | the supply output polarity. Check the LISB       |
|     |                                   | cable connection                                 |
| 24  | ERROR TURNING VOLTAGE ON          | There was a communication error while            |
| 24  |                                   | sonding the command. Check the USP cable         |
|     |                                   | connection                                       |
| 25  | ERROR TURNING VOLTAGE OFF         | There was a communication error while            |
| 25  |                                   | anding the command. Check the USP color          |
|     |                                   | sending the command. Check the USB cable         |
| 26  | EPPOR INVALID VOLTAGE RANGE       | The encodified internal bus voltage range is out |
| 20  | ERROR_INVALID_VOLTAGE_RANGE       | of ronge. Refer to the device openific           |
|     |                                   | information in the next chapter                  |
|     |                                   | There was a communication error while            |
| 21  | ERROR_ENABLING_INTERNAL_B03       | appling the command. Check the USP coble         |
|     |                                   | connection                                       |
| 20  |                                   | There was a communication error while            |
| 20  | ERROR_DISABLING_INTERNAL_B03      | anding the command. Check the USP color          |
|     |                                   | connection                                       |
| 20  |                                   | The supply output cannot be turned on            |
| 29  | ERROR_INTERNAL_BO3_DISABLED       | heaving the internet hus veltage is dischool     |
|     |                                   | Decause the device energitic information in the  |
|     |                                   | Refer to the device-specific information in the  |
| 20  |                                   | Text Chapter.                                    |
| 30  |                                   | For USB-powered devices. there might be          |
|     |                                   | limitations when powered only by a low-power     |
| 21  |                                   | There was a communication error while            |
| 31  |                                   | retrieving the supply status. Check the LCD      |
|     |                                   | achie connection                                 |
| 20  |                                   |                                                  |
| 32  |                                   | retrieving the supply subsyst surrent. Check the |
|     |                                   | LISP code connection                             |
|     |                                   |                                                  |
| 33  |                                   | Inere was a communication error while            |
|     |                                   | sending the command. Uneck the USB cable         |
|     |                                   |                                                  |
| 34  | ERROR_PWM_FUNCTION_UNKNOWN        | Unknown PWM function was specified.              |

#### intialise

Execute this VI before any other commands are sent to the target device. It ensures that the LabView driver is reset and in a consistent state.

#### get Device Count

Returns the number of connected Sveta power supplies.

#### Supported devices: All

| Parameter | Туре          | Description                  |
|-----------|---------------|------------------------------|
| pCount    | Integer (out) | Number of connected devices. |

The pCount value can be used to determine the range of device indices that can be used. For example: When three devices are connected, the individual devices can be accessed using device indices 1, 2 and 3.

#### get Device Index

Tries to find the device index of the Sveta power supplies with the given serial number.

Supported devices: All

| Parameter    | Туре         | Description                                                             |
|--------------|--------------|-------------------------------------------------------------------------|
| serialNumber | String (in)  | Serial number of the target Sveta power supply.                         |
| deviceIndex  | Integer(out) | The device index of the Sveta power supply with the given serial number |

If the device with the given serial number cannot be found, an error code is returned and deviceIndex will be equal to -1.

#### set PWM Function

Specifies the PWM function. The PWM output performs one of the following functions:

• *WaveStart*. Outputs a short pulse at the beginning of a voltage waveform.

#### Supported devices: Sveta-100V1-X3

| Parameter   | Туре         | Description                               |  |
|-------------|--------------|-------------------------------------------|--|
| deviceIndex | Integer (in) | The target device index.                  |  |
|             |              | Range: [1pCount]                          |  |
| channel     | Integer (in) | Specifies the PWM channel number. Allowed |  |
|             |              | channel numbers:                          |  |
|             |              | Sveta-100V1-X3: 1,2                       |  |
| pwmFunction | Integer (in) | The duty cycle in [%]. Allowed ranges:    |  |
|             |              | Sveta-100V1-X3:                           |  |
|             |              | 0 (WaveStart for voltage output 1)        |  |
|             |              | 1 (WaveStart for voltage output 2)        |  |
|             |              | 2 (WaveStart for voltage output 3)        |  |

set PWM

Specifies the PWM duty cycle.

#### Supported devices: Sveta-2k2, Sveta-100V1-X3

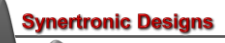

| Parameter   | Туре         | Description                                                |
|-------------|--------------|------------------------------------------------------------|
| deviceIndex | Integer (in) | The target device index.                                   |
|             |              | Range: [1pCount]                                           |
| channel     | Integer (in) | Specifies the PWM channel number. Allowed channel numbers: |
|             |              |                                                            |
|             |              | Sveta-100V1-X3: 1,2                                        |
|             |              | Sveta-5k1: not supported                                   |
| dutyCycle   | Integer (in) | The duty cycle in [%]. Allowed ranges:                     |
|             |              | Sveta-100V1-X3: [0100]                                     |
|             |              | Sveta-2k2: [0100]                                          |

#### set PWM Frequency

Specifies the PWM frequency. This VI is only supported for Sveta-2k2 and Sveta-100V1-X3 devices.

Supported devices: Sveta-2k2, Sveta-100V1-X3

| Parameter   | Туре         | Description                                  |  |
|-------------|--------------|----------------------------------------------|--|
| deviceIndex | Integer (in) | The target device index.                     |  |
|             |              | Range: [1pCount]                             |  |
| Hz          | Integer (in) | Specifies the PWM frequency in [Hz]. Allowed |  |
|             |              | ranges:                                      |  |
|             |              | Sveta-100V1-X3: [1200000]                    |  |
|             |              | Sveta-2k2: [1200000]                         |  |

# set Voltage

Specifies the supply output voltage and output current limit.

# Supported devices: Sveta-100V1-X3, Sveta-2k2, Sveta-5k1, Sveta-40V1-WG, Sveta-50V1-WG

| Parameter   | Туре         | Description                                         |
|-------------|--------------|-----------------------------------------------------|
| deviceIndex | Integer (in) | The target device index.                            |
|             |              | Range: [1pCount]                                    |
| channel     | Integer (in) | Specifies the supply output channel number. Allowed |
|             |              | channel numbers:                                    |
|             |              | Sveta-100V1-X3: 1 (low-power USB)                   |
|             |              | 1,2,3 (high-power USB)                              |
|             |              | Sveta-2k2: 1                                        |
|             |              | Sveta-5k1: 1                                        |
|             |              | Sveta-40V1-WG: 1                                    |
|             |              | Sveta-50V1-WG: 1                                    |
| voltage_V   | Double (in)  | The output voltage in [V]. Allowed ranges:          |
|             |              | Sveta-100V1-X3: [075] (75V internal bus)            |
|             |              | [0100] (100V internal bus)                          |
|             |              | Sveta-2k2: [02000]                                  |
|             |              | Sveta-5k1: [05000]                                  |
|             |              | Sveta-40V1-WG: [-4040]                              |
|             |              | Sveta-50V1-WG: [050]                                |
| current_uA  | Double (in)  | The output current limit in [µA]. Allowed ranges:   |
|             |              | Sveta-100V1-X3: ignored                             |
|             |              | Sveta-2k2: [01000]                                  |
|             |              | Sveta-5k1: [0200]                                   |
|             |              | Sveta-40V1-WG: ignored                              |
|             |              | Sveta-50V1-WG: ignored                              |

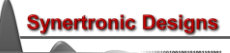

# set Accurate Voltage

Specifies the supply output voltage for low-noise, high-accuracy devices.

## Supported devices: Sveta-50V1-LN

| Parameter        | Туре         | Description                                                                              |  |
|------------------|--------------|------------------------------------------------------------------------------------------|--|
| deviceIndex      | Integer (in) | The target device index.                                                                 |  |
|                  |              | Range: [1pCount]                                                                         |  |
| channel          | Integer (in) | Specifies the supply output channel number. Allowed channel numbers:<br>Sveta-50V1-LN: 1 |  |
| coarseVoltage_mV | Double (in)  | The coarse output voltage in [mV]. Allowed ranges:                                       |  |
|                  |              | Sveta-50V1-LN: [052000]                                                                  |  |
| fineVoltage_uV   | Double (in)  | The output current limit in [µA]. Allowed ranges:<br>Sveta-50V1-LN: [-25002500]          |  |

#### set Voltage Waveform

Specifies a voltage waveform.

## Supported devices: Sveta-100V1-X3, Sveta-40V1-WG, Sveta-50V1-WG

| Parameter    | Туре         | Description            |                                |
|--------------|--------------|------------------------|--------------------------------|
| deviceIndex  | Integer (in) | The target device inc  | dex.                           |
|              |              | Range: [1pCount        | ]                              |
| channel      | Integer (in) | Specifies the supply   | output channel number. Allowed |
|              |              | channel numbers:       | -                              |
|              |              | Sveta-100V1-X3:        | 1 (low-power USB)              |
|              |              |                        | 1,2,3 (high-power USB)         |
|              |              | Sveta-40V1-WG:         | 1                              |
|              |              | Sveta-50V1-WG:         | 1                              |
| waveform     | Integer (in) | Specifies the wavefor  | orm type. Allowed types:       |
|              |              | Sveta-100V1-X3:        |                                |
|              |              | Sveta-40V1-WG:         | 0 triangle                     |
|              |              |                        | 1 sawtooth                     |
|              |              |                        | 2 sinusoidal                   |
|              |              | Sveta-50V1-WG:         | 0 triangle                     |
|              |              |                        | 1 sawtooth                     |
| offset_V     | Double (in)  | DC offset in [V]. Allo | wed ranges:                    |
|              |              | Sveta-100V1-X3:        | [075] (75V internal bus)       |
|              |              |                        | [0100] (100V internal bus)     |
|              |              | Sveta-40V1-WG:         | [-4040]                        |
|              |              | Sveta-50V1-WG:         | [050]                          |
| amplitude_V  | Double (in)  | Amplitude in [V]. Allo | wed ranges:                    |
|              |              | Sveta-100V1-X3:        | [075] (75V internal bus)       |
|              |              |                        | [0100] (100V internal bus)     |
|              |              | Sveta-40V1-WG:         | [020]                          |
|              |              | Sveta-50V1-WG:         | [025]                          |
| frequency_Hz | Double (in)  | Frequency in [Hz]. A   | llowed ranges:                 |
|              |              | Sveta-100V1-X3:        | [0.150]                        |
|              |              | Sveta-40V1-WG:         | [0.150]                        |
|              |              | Sveta-50V1-WG:         | [0.150]                        |

6 -

#### set Polarity

Specifies the supply output polarity.

#### Supported devices: Sveta-2k2

| Parameter   | Туре         | Description                                               |  |
|-------------|--------------|-----------------------------------------------------------|--|
| deviceIndex | Integer (in) | The target device index.                                  |  |
|             |              | Range: [1pCount]                                          |  |
| channel     | Integer (in) | Specifies the supply output channel number. Allowed       |  |
|             |              | channel numbers:                                          |  |
|             |              | Sveta-2k2: 1                                              |  |
| polarity    | Integer (in) | Specifies the supply output polarity. Allowed polarities: |  |
|             |              | Sveta-2k2: 0 positive                                     |  |
|             |              | 1 negative                                                |  |

#### set Voltage On

Turns a supply output channel on. For Sveta-100V1-X3 devices, the internal voltage bus must be enabled, before a supply channel can be turned on.

#### Supported devices: Sveta-100V1-X3, Sveta-2k2, Sveta-5k1, Sveta-40V1-WG, Sveta-50V1-WG

| Parameter   | Туре         | Description                                                                                                    |
|-------------|--------------|----------------------------------------------------------------------------------------------------|
| deviceIndex | Integer (in) | The target device index.                                                                                                    |
|             |              | Range: [1pCount]                                                                                                    |
| channel     | Integer (in) | Specifies the supply output channel number. Allowed<br>channel numbers:Sveta-100V1-X3:11, 2, 3(low-power USB)1, 2, 3(high-power USB)Sveta-2k2:1Sveta-5k1:1Sveta-40V1-WG:1Sveta-50V1-WG:1 |

#### set Voltage Off

Turns a supply output channel off.

#### Supported devices: Sveta-100V1-X3, Sveta-2k2, Sveta-5k1, Sveta-40V1-WG, Sveta-50V1-WG

| Parameter   | Туре         | Description           |                        |
|-------------|--------------|-----------------------|------------------------|
| deviceIndex | Integer (in) | The target device ind | lex.                   |
|             |              | Range: [1pCount       | ]                      |
| channel     | Integer (in) | Specifies the supply  | output channel number. |
|             |              | Allowed channel num   | nbers:                 |
|             |              | Sveta-100V1-X3:       | 1 (low-power USB)      |
|             |              |                       | 1,2,3 (high-power USB) |
|             |              | Sveta-2k2:            | 1                      |
|             |              | Sveta-5k1:            | 1                      |
|             |              | Sveta-40V1-WG:        | 1                      |
|             |              | Sveta-50V1-WG:        | 1                      |

## enable Internal Voltage Bus

Enables the internal voltage bus of the power supply.

#### Supported devices: Sveta-100V1-X3

| Parameter   | Туре         | Description                                                        |  |
|-------------|--------------|--------------------------------------------------------------------|--|
| deviceIndex | Integer (in) | The target device index.                                           |  |
|             |              | Range: [1pCount]                                                   |  |
| range       | Integer (in) | Specifies the internal voltage bus range/level.<br>Allowed ranges: |  |
|             |              | Sveta-100V1-X3: 0 75V                                              |  |
|             |              | 1 100V                                                             |  |

#### disable Internal Voltage Bus

Disables the internal voltage bus of the power supply. This will also turn off all supply outputs.

#### Supported devices: Sveta-100V1-X3

| Parameter   | Туре         | Description              |
|-------------|--------------|--------------------------|
| deviceIndex | Integer (in) | The target device index. |
|             | _            | Range: [1pCount]         |

#### get Supply Status

Retrieves the supply status. Use this VI to determine if the supply encountered an error condition. If an error was encountered, all supply output channels will be turned off. The error must be cleared, before any supply output channel can be enabled.

#### Supported devices: Sveta-100V1-X3, Sveta-2k2, Sveta-5k1

| Parameter        | Туре         | Description                                    |
|------------------|--------------|------------------------------------------------|
| deviceIndex      | Integer (in) | The target device index.                       |
|                  |              | Range: [1pCount]                               |
| hasError         | Bool (out)   | Returns true if an error was encountered, else |
|                  |              | returns false.                                 |
| errorDescription | String (out) | The error description.                         |

#### get Channel Status

Retrieves the status of a supply output channel.

#### Supported devices: Sveta-100V1-X3, Sveta-2k2, Sveta-5k1

| Parameter      | Туре         | Description                                           |
|----------------|--------------|-------------------------------------------------------|
| deviceIndex    | Integer (in) | The target device index.                              |
|                |              | Range: [1pCount]                                      |
| channel        | Integer (in) | Specifies the supply output channel number. Allowed   |
|                |              | channel numbers:                                      |
|                |              | Sveta-100V1-X3: 1 (low-power USB)                     |
|                |              | 1,2,3 (high-power USB)                                |
|                |              | Sveta-2k2: 1                                          |
|                |              | Sveta-5k1: 1                                          |
| isOn           | Bool (out)   | Returns true if the supply output channel is on, else |
|                |              | returns false.                                        |
| isCurrentLimit | Bool (out)   | Returns true if the supply output channel is limiting |
|                |              | the output current, else returns false.               |

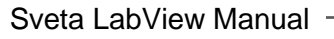

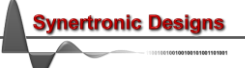

## get Channel Current

Retrieves the output current of a supply output channel.

#### Supported devices: Sveta-2k2, Sveta-5k1

| Parameter   | Туре         | Description                                         |
|-------------|--------------|-----------------------------------------------------|
| deviceIndex | Integer (in) | The target device index.                            |
|             |              | Range: [1pCount]                                    |
| channel     | Integer (in) | Specifies the supply output channel number. Allowed |
|             |              | channel numbers:                                    |
|             |              | Sveta-2k2: 1                                        |
|             |              | Sveta-5k1: 1                                        |
| current_uA  | Double (out) | The output current of the given supply output       |
|             |              | channel in [μA].                                    |

#### clear Error

If an error was encountered, all supply output channels will be turned off. The error must be cleared, before any supply output channel can be enabled.

Supported devices: All

| Parameter   | Туре         | Description              |
|-------------|--------------|--------------------------|
| deviceIndex | Integer (in) | The target device index. |
|             |              | Range: [1pCount]         |

#### get ADC Value

Get the value of an ADC converter.

#### Supported devices: PD-Mixer

| Parameter   | Туре         | Description                            |
|-------------|--------------|----------------------------------------|
| deviceIndex | Integer (in) | The target device index.               |
|             |              | Range: [1pCount]                       |
| voltage_mV  | double (out) | The measured voltage at the ADC input. |

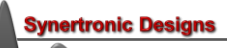

# Examples

There are examples VIs in the *user.lib/SvetaLib/examples* directory:

- Example-Sveta-100V1X3.vi This basic example shows how the SvetaLib VIs can be used to set-up the PWM and supply output.
  Example-Sveta-100V1X3-ControlLoop.vi
- Example-Sveta-ToovTX3-ControlLoop.vi This is a more advanced example. It shows how event cases can be used in LabView to control the power supply.
- *Example-Sveta-2k2.vi* This basic example shows how the SvetaLib VIs can be used to set-up the PWM and supply output.
- Example-Sveta-2k2-ControlLoop.vi This is a more advanced example. It shows how event cases can be used in LabView to control the power supply.
- *Example-Sveta-5k1.vi* This basic example shows how the SvetaLib VIs can be used to set-up the supply output.
- Example-Sveta-5k1-ControlLoop.vi This is a more advanced example. It shows how event cases can be used in LabView to control the power supply.

#### **IMPORTANT NOTICE**

Synertronic Designs reserves the right to make corrections, modifications, enhancements, improvements, and other changes to its products and services at any time and to discontinue any product or service without notice. Customers should obtain the latest relevant information before placing orders and should verify that such information is current and complete. All products are sold subject to Synertronic Designs' terms and conditions of sale supplied at the time of order acknowledgment.

Synertronic Designs assumes no liability for applications assistance or customer product design. Customers are responsible for their applications using Synertronic Designs products. To minimize the risks associated with customer applications, customers should provide adequate operating safeguards.

Reproduction of information in Synertronic Designs data sheets, summary notes and brochures is permissible only if reproduction is without alteration and is accompanied by all associated warranties, conditions, limitations, and notices. Reproduction of this information with alteration is an unfair and deceptive business practice. Synertronic Designs is not responsible or liable for such altered documentation.

Synertronic Designs on the web:www.synertronic.co.zaE-mail:info@synertronic.co.zaPostal address:Kaneel Cr 34<br/>Stellenbosch<br/>7600<br/>South Africa

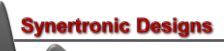